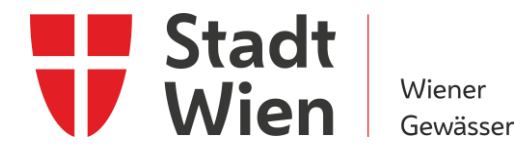

## Schiffsführerprüfungen mit dem Prüfungsprogramm Socrative

## Anleitung zum Einstieg ins Prüfungsprogramm.

Die Schiffsführerprüfungen für die Befähigungsausweise Schiffsführerpatent 10 m und Schiffsführerpatent 10 m – Seen und Fl sse finden nunmehr elektronisch statt. Dazu wird das Pr fungsprogramm Socrative verwendet.

Anbei eine Anleitung für den Einstieg ins Prf ungsprogramm.

1. Rufen Sie die Internetadresse <u>www.socrative.com</u> mit Ihrem Mobiltelefon, Tablet oder Laptop auf. Steigen Sie mit dem Button Login in das Programm ein (rechts oben, blauer Button).

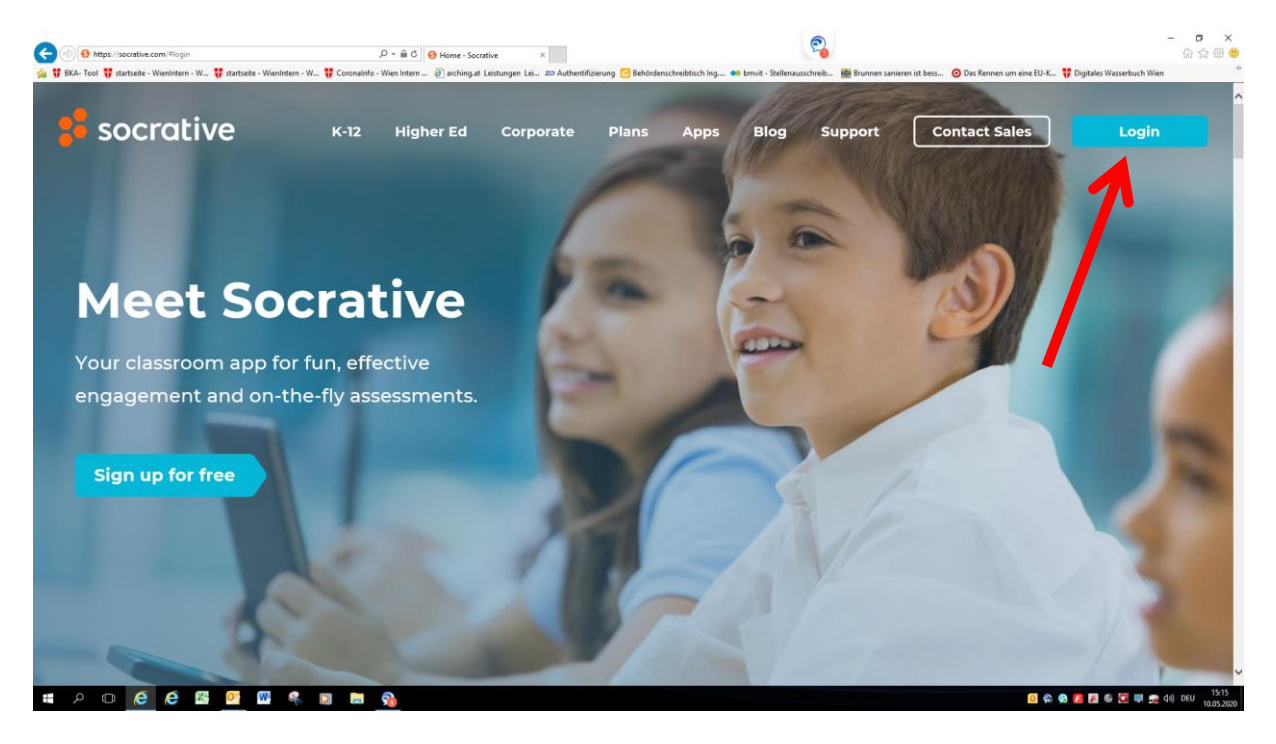

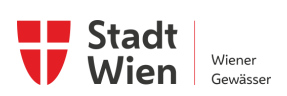

| (a) (b) https://socrative.com/#login                               | ,P ~ ≜ C 😣 Home - Socrative ×                                        |                                            | 9                                         |                                                 | – 🗗 ×<br>ଲି ଲି ଖି 🧐           |
|--------------------------------------------------------------------|----------------------------------------------------------------------|--------------------------------------------|-------------------------------------------|-------------------------------------------------|-------------------------------|
| 🚖 💔 BKA- Tool 💔 startseite - Wienintern - W 💔 startseite - Wienint | tern - W 😲 Coronainfo - Wien Intern 👔 arching at Leistungen Lei 📨 Au | thentifizierung 🕝 Behördenschreibtisch Ing | 🝽 bmvit - Stellenausschreib 🕍 Brunnen san | iieren ist bessin 🌀 Das Rennen um eine EU-K 🚏 I | Digitales Wasserbuch Wien     |
| socrative 💈                                                        |                                                                      |                                            | Blog Support                              | Contact Sales                                   | Login                         |
|                                                                    |                                                                      |                                            | ×                                         |                                                 |                               |
| Meet So                                                            | crati 🥕                                                              | Student Login                              |                                           | 2                                               |                               |
| Your classroom app fo<br>engagement and on-t                       | or fun, effectiv<br>he-fly assess                                    | Teacher Login                              |                                           |                                                 |                               |
|                                                                    | Dor                                                                  | n't have an account?                       | 1                                         |                                                 |                               |
|                                                                    | in the                                                               | Sign up now! •                             |                                           |                                                 |                               |
|                                                                    |                                                                      |                                            |                                           |                                                 |                               |
|                                                                    |                                                                      |                                            | V/                                        |                                                 |                               |
| P (C) (C) (C) (M) (M) (M) (M) (M) (M) (M) (M) (M) (M               | 🎋 🖸 👝 🖬                                                              |                                            |                                           | 🖸 🖗 🧖 🛛                                         | / 🖉 🕲 💟 🖏 😪 (40) DEU 10.05 20 |

2. Wählen Sie "Student Login" aus.

3. Geben Sie den vom Prüfer ausgegebenen Klassennamen ein (hier ein Beispiel f ein en Klassennamen: SFPTEST). Bestätigen Sie ihre Auswahl mit "Beitreten".

| ((2))(3) (8) https://b.socrative.com/login/student/ P + @ C                                          | 6 Home - Socrative        | (B Socrative ×                           | 9                                        |                             |                                                  | - 🗗 ×                         |
|----------------------------------------------------------------------------------------------------|---------------------------|------------------------------------------|------------------------------------------|-----------------------------|--------------------------------------------------|-------------------------------|
| 🊕 🚏 BKA- Tool 🚏 startseite - Wienintern - W 🊏 startseite - Wienintern - W 🊏 Coronainfo - Wien Intern | - 🗿 arching at Leistungen | n Lei 📨 Authentifizierung 🕝 Behördenschr | eibtisch Ing 🐽 bmvit - Stellenausschreib | 🚰 Brunnen sanieren ist bess | 🗿 Das Rennen um eine EU-K 🚏 Digitales Wasserbuch | Wien                          |
|                                                                                                    |                           | Socra                                    | tive                                     |                             |                                                  |                               |
|                                                                                                    |                           | ~                                        |                                          |                             |                                                  |                               |
|                                                                                                    | Schüler                   | ranmeldung                               |                                          |                             |                                                  |                               |
|                                                                                                    | Klassennam                | ne                                       |                                          |                             |                                                  |                               |
|                                                                                                    | SFPTES                    | st                                       |                                          |                             |                                                  |                               |
|                                                                                                    |                           |                                          |                                          |                             |                                                  |                               |
|                                                                                                    |                           | BEITRETEN                                |                                          |                             |                                                  |                               |
|                                                                                                    |                           |                                          | Deutsche                                 | Y                           |                                                  |                               |
|                                                                                                    |                           |                                          |                                          |                             |                                                  |                               |
|                                                                                                    |                           |                                          |                                          |                             |                                                  |                               |
|                                                                                                    |                           |                                          |                                          |                             |                                                  |                               |
|                                                                                                    |                           | Socrative                                |                                          |                             |                                                  |                               |
| # A O 🤄 🤄 🖾 📴 🚾 🐐 🗉 📾 🕎                                                                              |                           |                                          |                                          |                             | 0 🛠 🌒 💋 🕄 🖷 🗮                                    | ∰ 40) DEU 15:16<br>10.05-2020 |

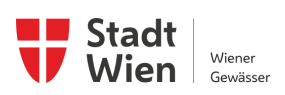

4. Geben Sie zuerst Ihren Familiennamen und dann den Vornamen ein. Bestätigen Sie Ihren Namen mit "Erledigt".

| 8 https://b.socrative.com/student/≠name •Tool ♥ startseite - WienIntern - W ♥ startseite - WienIntern                                                                                                    | , D =                                                                                                    | 8 Socrative ×<br>Authentifizierung C Behördenschreibtisch Ing •• bm                     | vit - Stellenausschreib 🖉 Brunnen sanieren ist bess | - 🗗 💮 💬                                                                |
|----------------------------------------------------------------------------------------------------|----------------------------------------------------------------------------------------------------|-----------------------------------------------------------------------------------------|-----------------------------------------------------|------------------------------------------------------------------------|
| 8                                                                                                    |                                                                                                    | SFPTEST                                                                                 |                                                     | Menü 🗸                                                                 |
|                                                                                                    |                                                                                                    | Deinen Namen eingeben                                                                   |                                                     |                                                                        |
|                                                                                                    | Nachname Vo                                                                                                    |                                                                                         |                                                     |                                                                        |
|                                                                                                    |                                                                                                    |                                                                                         |                                                     |                                                                        |
|                                                                                                    |                                                                                                    |                                                                                         |                                                     |                                                                        |
|                                                                                                    |                                                                                                    |                                                                                         |                                                     |                                                                        |
| >                                                                                                    | <b>N N</b>                                                                                                    | Socrative                                                                               |                                                     | <b>() () () () () () () ()</b>                                         |
| <ul> <li>C</li> <li>C</li> <li>C</li> <li>C</li> <li>Die Prüfung</li> <li>Wage // Sociales convisioner figure</li> </ul>                                                                                                    | kann beginnen.                                                                                                    | Socrative                                                                               | ್ರಾ                                                 | ය<br>ගේ දී දී මී මී මී මී මී මී මී මී මී මී මී මී මී                   |
| 5. Die Prüfung                                                                                                    | Image: Ward of the second of the second o             | Socrative<br>S Scottive<br>Authentificients @ Behödenschreiblich leg_ ## ben<br>SFPTEST | e - Sedenauschreib 🍯 Brunnen sanienn int best       | ● Q Q Rennen um eine 19 4. 订 Digute Wassebuch Ween<br>Menü 〜           |
| S. Die Prüfung<br>March sonder Werk<br>Service weiden W. Statute Weiden<br>Service Statute Weiden<br>Service Statute Weiden<br>Service Statute Weiden<br>Service Statute Weiden<br>Service Statute Statute S | Image: Second second second                           | Socrative Socrative Socrative SFPTEST                                                   | et - Safenauschreib. 📓 Brunnen saniem ist bes       | <ul> <li>○ ● ● ● ● ● ● ● ● ● ● ● ● ● ● ● ● ● ● ●</li></ul>             |
|                                                                                                    | Kann beginnen. Kann beginnen. Constitution of the state of the state of the st              | Socrative  Socrative  Socrative  SFPTEST                                                | et - Safenauschreib. 📓 Brunnes sanienn ist bes      | -<br>Des Bennen um eine EU-L.<br>Des Bennen um eine EU-L.              |
|                                                                                                    | A conside win inter- @ aching at leatwage 16. 20                                                                                                    | Socrative  Secutive  SFPTEST                                                            | e Safenauschreib. 📓 Duonen sarienn ist bez          | <br>Dus fance un die U.L. <sup>17</sup> Diptele Wasshoch Wen<br>Menü v |
| C. Die Prüfung<br>5. Die Prüfung<br>Markinsonieconieconieconieconieconieconieconiec                                                                                                    | Consulté-Weinten     Consulté-Weinten                                                                                                    | Socrative  Scative  SFPTEST                                                             | et - Selfenauschreis.                               | -<br>Constructions um eine EU+C.<br>Menü ~                             |
| C C Pegelstelle Wien F C C Pegelstelle Hainbur C C C Pegelstelle Hainbur C C C C C C C C C C C C C C C C C C C                                                                                                    | Kann beginnen.      A control of the second of the second of the se | Socrative  Socrative SFPTEST                                                            | et - Satifenauschreib.                              | ● Des Rennen um eint EU-C、 🚏 Digitalis Wasserbuch Wen<br>Menü 〜        |

|            |   |   |   |    |   |   |  |          | Socrative                     |
|------------|---|---|---|----|---|---|--|----------|-------------------------------|
| <br>ם<br>م | e | e | X | 09 | W | Ŗ |  | <b>M</b> | 🖸 🌨 象 🗾 🗃 🕸 🐷 😝 💼 46 600 1557 |
|            |   |   |   |    |   |   |  |          |                               |

Gutes Gelingen!